## Configurar el Doble Factor de Autenticación (2FA) utilizando el complemento '*Authenticator*' en Microsoft Edge

Información: El Doble Factor de Autenticación (2FA) es necesario para acceder a los servicios de Microsoft 365 proporcionados por la Consejería de Educación de Castilla y León **cuando la conexión se realiza desde fuera de la Red Educativa**.

Pasos a seguir:

- 1. Acceder a Microsoft Edge.
- 2. Instalar el componente '*Authenticator 2FA Client*' desde la *Complementos Edge* .

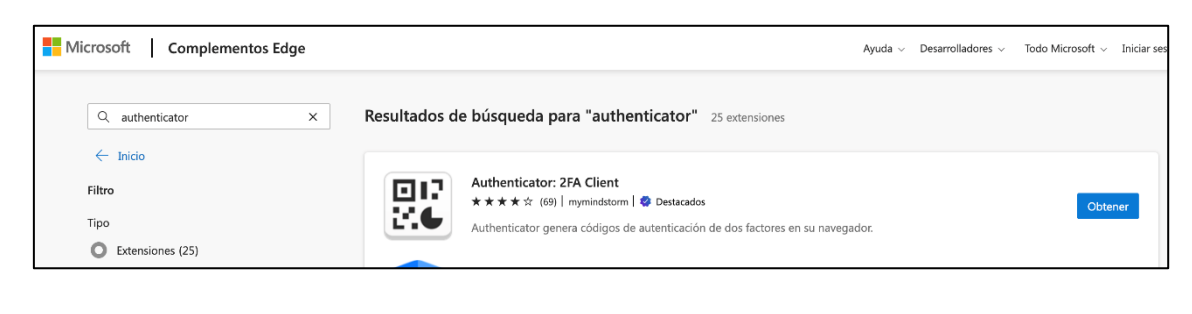

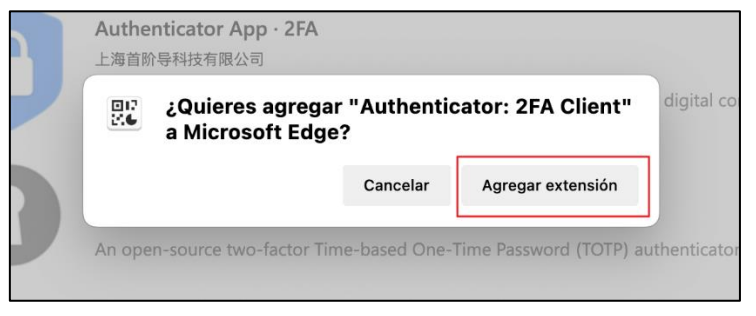

3. Para acceder al complemento, clic en el icono de complementos(1) y posteriormente clic sobre el nombre (2).

Se aconseja mantenerlo visible en la barra de herramientas de Edge, para ello, clic en el icono de ojo tachado (3).

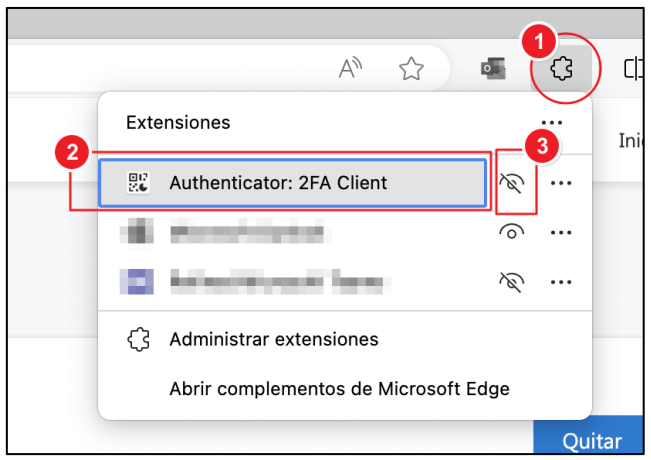

 Ahora, acceder al correo web de Educacyl o a otra aplicación de Microsoft 365 (OneDrive, Teams, ...). Aparecerá un mensaje indicando que 'su organización necesita más información...'.

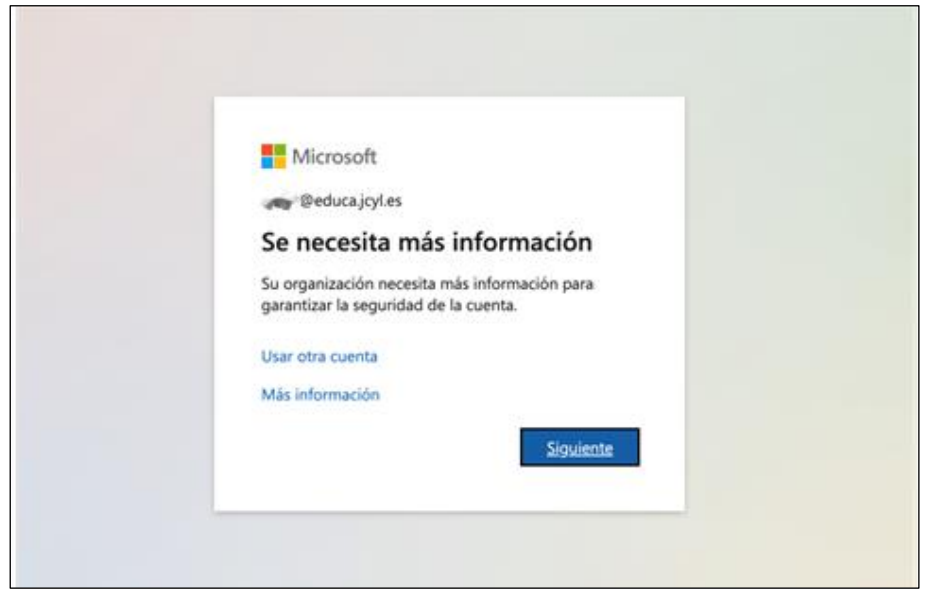

Clic en 'Siguiente'.

5. Se mostrará la siguiente pantalla. Clic en "Quiero usar otra aplicación de autenticación'.

| Micro    | soft Authenticator                                                                              |
|----------|-------------------------------------------------------------------------------------------------|
| Trifero. | Jort / Idd Torritorio                                                                           |
| 6        | Para empezar, obtenga la aplicación.                                                            |
|          | En el teléfono, instale la aplicación Microsoft Authenticator. Descargar ahora                  |
|          | Después de instalar la aplicación Microsoft Authenticator en su dispositivo, elija "Siguiente". |
|          | Quiero usar otra aplicación de autenticación                                                    |
|          | Siguiente                                                                                       |

6. Se mostrará la siguiente pantalla, con un código QR:

| Aplicación de autenticación                                                                                                    |
|----------------------------------------------------------------------------------------------------|
| Digitalización del código QR                                                                                                    |
| Use la aplicación de autenticación para escanear el código QR. Así, la aplicación de autenticación y la cuenta quedarán emparejadas. |
| Después de escanear el código QR, elija "Siguiente".                                                                                 |
|                                                                                                    |
| ¿No puede escanear la imagen?                                                                                                    |
| Atrás Siguiente                                                                                                    |

7. En este momento, será necesario utilizar '*Authenticator 2FA Client*' para añadir la cuenta de Educacyl.

Para ello, clic en la extensión; aparecerá un diálogo como el que en la siguiente imagen:

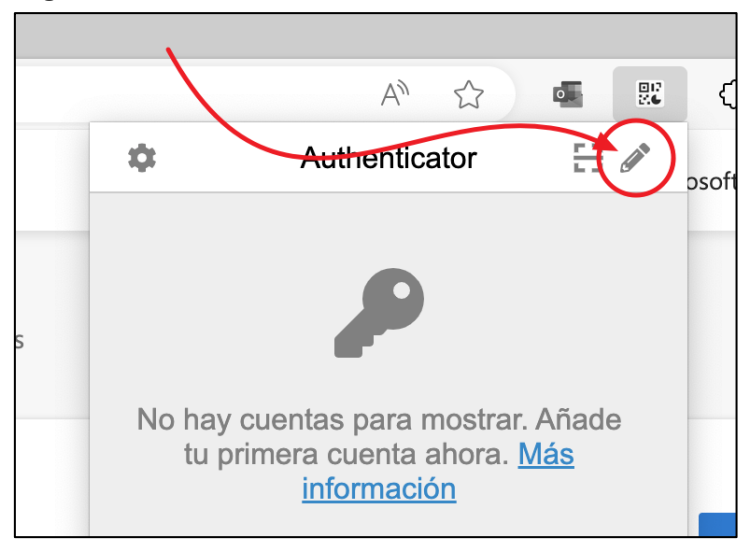

Clic en el icono con forma de lápiz y posteriormente en el icono del signo '+':

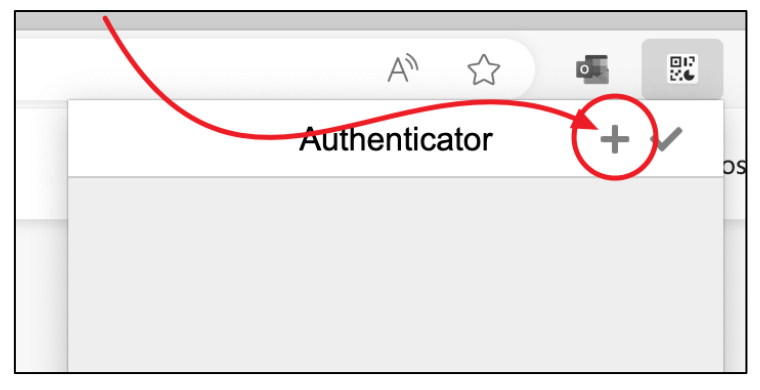

Clic en 'Escanear un código QR'

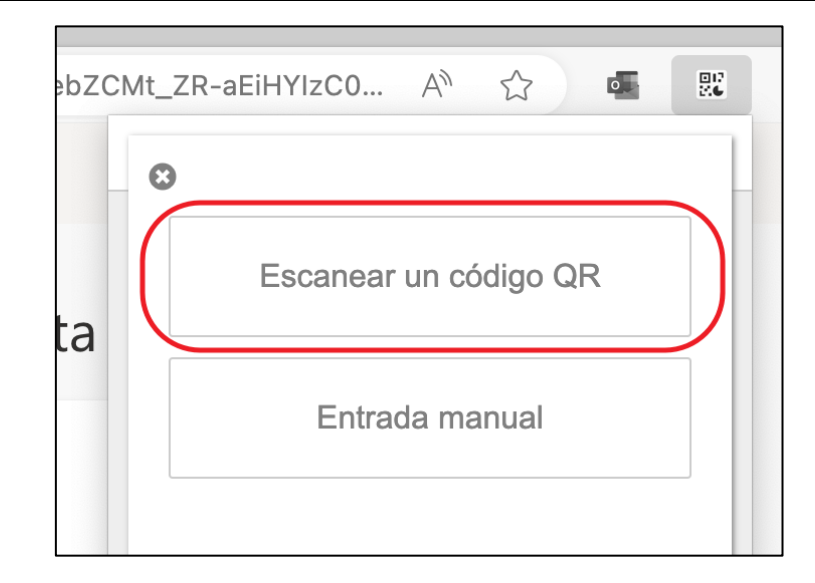

Será necesario recuadrar con el ratón la imagen del QR que se muestra (paso 6).

Una vez hecho, se añadirá la cuenta en el complemento

| mysignins.microsoft.com dice    |         |
|---------------------------------|---------|
| @educa.jcyl.es ha sido añadido. |         |
|                                 | Aceptar |

Aparecerán los códigos para realizar la autenticación.

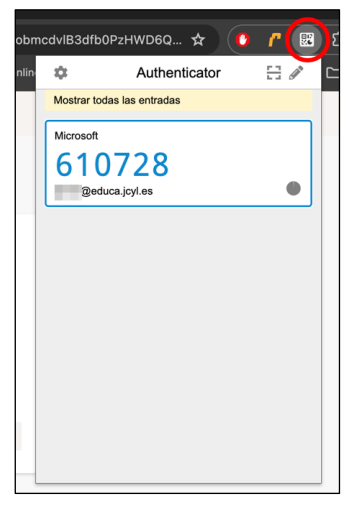

Para terminar, al hacer clic en el botón '*Siguiente*' y solicita el código recién generado y queda configurado el 2FA con el complemento de Edge.

Una vez ya instalada la extensión, al acceder al correo, OneDrive o Teams, el sistema solicitará un código, que será necesario generar desde MS Edge

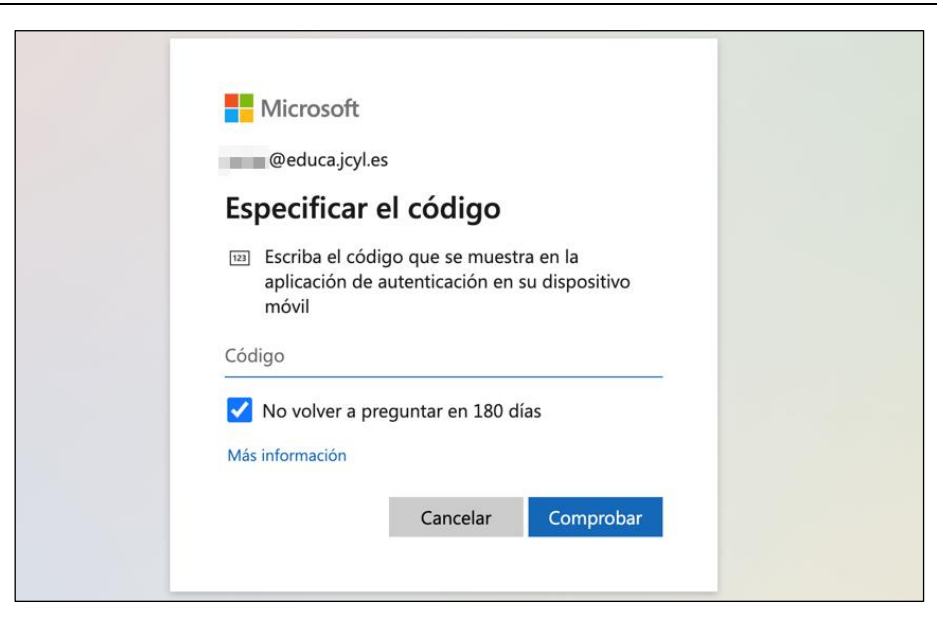

Lo generamos desde el complemento:

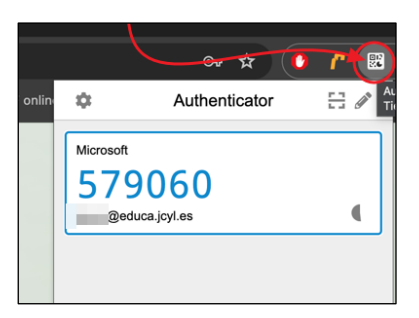

Y lo escribimos:

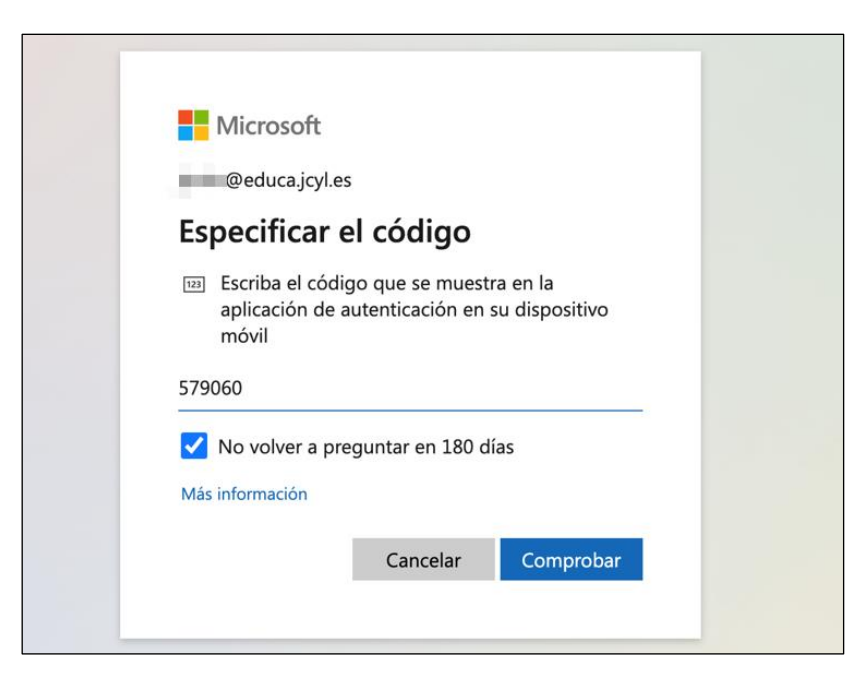

Se puede marcar la casilla '*No volver a preguntar en 180 días*' para que esta aplicación no lo solicite cada vez que se realice la autenticación, sino que deberá transcurrir ese tiempo.